| Prompt Dashboard Videos Emai                                | is Contacts Forms Automations Teams Insights                                                                                           |                     |                                                                                                    | New Vi                                                    | deo 🗘 💄 Mortgage ^ |
|-------------------------------------------------------------|----------------------------------------------------------------------------------------------------|---------------------|----------------------------------------------------------------------------------------------------|-----------------------------------------------------------|--------------------|
| View Integrations<br>View Integrations<br>Not interested in | t set up, Mortgagel<br><b>integration to sync your contacts to Prompt.</b><br>integration? You can easily up <u>bad contacts</u> here. |                     |                                                                                                    |                                                           | Aortgage Marketing |
| SOCIAL SETTINGS                                             |                                                                                                    | Catas               | Sent on Apr 25 at 11:00 am                                                                                                    | E                                                         | dit Profile        |
| CAMPAIGNS •                                                 | PICKING THE Porfect EXTERIOR PAINT                                                                                                    | <i>Inster</i>       | SWBC.   Mort                                                                                                    | gage M                                                    | lotifications      |
| Prompt - Mortgage OH - On                                   | Play 29 second video                                                                                                    | Play 9 second video |                                                                                                    | M                                                         | lanage Team        |
|                                                             |                                                                                                    |                     |                                                                                                    |                                                           | ntegrations        |
| ONE TO ONES                                                 |                                                                                                    |                     |                                                                                                    | S                                                         | upport             |
|                                                             |                                                                                                    |                     | Click to Add Image or V                                                                                                    | E                                                         | tombBomb Studios   |
|                                                             |                                                                                                    |                     |                                                                                                    | L                                                         | og Out             |
|                                                             |                                                                                                    |                     | soon is a great trave to think addit<br>generich. It doesn't matter if you aire<br>green kund un have never platetal<br>life - gardening comes with nonverse<br>everyone. Whether you're plateting | eary here a<br>seed in your<br>benefics for<br>flowers or |                    |
|                                                             |                                                                                                    |                     | Campaign: Prompt - Mortgage                                                                                                    |                                                           |                    |
|                                                             |                                                                                                    |                     | Title: 4 Benefits of Planting a Garden                                                                                                    | - Mortgage                                                |                    |
|                                                             |                                                                                                    |                     | 1 (                                                                                                    |                                                           |                    |
|                                                             |                                                                                                    |                     | Sent Opens Pl                                                                                                    | ays Cli                                                   | sks                |
|                                                             |                                                                                                    |                     | fy                                                                                                    | in                                                        |                    |
|                                                             |                                                                                                    |                     |                                                                                                    |                                                           | Get Help           |
|                                                             |                                                                                                    |                     |                                                                                                    |                                                           |                    |

Login to your BombBomb account, click on your profile, and then integrations.

## Copy the API Key to your clipboard, as shown below

| 💍 Prompt Dashboard Videos Emails Contacts Forms Automations Teams Insights 🛛 New Video 🗘 👢 Mortgage 🗸 |                          |                                                                            |                                                                               |                                                                              |                                                                          |
|----------------------------------------------------------------------------------------------------|--------------------------|----------------------------------------------------------------------------|-------------------------------------------------------------------------------|------------------------------------------------------------------------------|--------------------------------------------------------------------------|
| Mortgage Marketing<br>mortgagemarketing@swbc.com                                                      | Integrations             |                                                                            |                                                                               | Q Search Integration                                                         | Copy API Key                                                             |
| Account Settings                                                                                      |                          |                                                                            |                                                                               |                                                                              | A                                                                        |
| Edit Profile<br>Edit Video Page                                                                       | View All<br>Automation   | Agent Legend                                                               | P Agent Locator                                                               | AM Open House                                                                | Animoto                                                                  |
| Notifications<br>Subscription                                                                         | Browser<br>Compliance    | Convert more leads to customers with<br>personalized automated follow ups. | Lead generation service and website design for<br>real estate agents.         | The simple and efficient app for open houses.                                | Combine your photos, video clips, and music to<br>make quality videos.   |
| Manage Team<br>Add-Ons                                                                                | Crm<br>Customer          | Details                                                                    | Details                                                                       | Details                                                                      | Details                                                                  |
| Integrations                                                                                          | Lead Generation          | Apination API Nation                                                       | Ascend Lead Sites                                                             | booj                                                                         | Soomtown                                                                 |
|                                                                                                    | Marketing<br>Recruitment | Real estate software integration platform known<br>for its ease-of-use.    | Helping real estate agents increase productivity.                             | Empowering brokers and agents to stay<br>competitive in their local markets. | Helping real estate professionals generate leads<br>and manage contacts. |
|                                                                                                    | Service                  | Details                                                                    | Details                                                                       | Details                                                                      | Details                                                                  |
|                                                                                                    | Social<br>Video          | Chime                                                                      | Church Community Builder                                                      | Commissions Inc                                                              | ംപ്പോട് ConnectAudience                                                  |
|                                                                                                    |                          | Nurture leads, get more leads, and improve<br>agent and team productivity. | Church management solution helping leaders<br>engage with their congregation. | All-in-one real estate platform helping generate & close leads.              | Connecting activities between ads manager & subscribers.                 |
|                                                                                                    |                          | Details                                                                    | Details                                                                       | Details                                                                      | Details                                                                  |
| Love BombBomb?<br>Share it with your colleagues!                                                      |                          | ConnectLeads                                                               | Curaytor                                                                      | Digideck                                                                     | odotloop                                                                 |
| Share BombBomb                                                                                        |                          | Add new subscribers to your email lists                                    | Real estate solution helping listing agents attract                           | Presentation platform empowering virtual sales &                             | Platform empowering real estate profession                               |

| SWBC                | SWBC Mortgage Corporation ~                                                                                    |                                                                                                    | Kerry Fitzgerald                                                                                                    |
|---------------------|----------------------------------------------------------------------------------------------------|----------------------------------------------------------------------------------------------------|----------------------------------------------------------------------------------------------------|
| Menu Filter         | Dashboard Classic Dashboard                                                                                    |                                                                                                    |                                                                                                    |
| ♠ Dashboard         | Hi Kerry, Welcome Back                                                                                         |                                                                                                    |                                                                                                    |
| 👤 My Account 🗸 🗸    |                                                                                                    |                                                                                                    |                                                                                                    |
| My Profile          | Dear volume                                                                                                    |                                                                                                    | Stream 🕜 Notification Types: All 👻                                                                                                    |
|                     | Total FHA VA Other                                                                                             | 50 MID 0.0 4 50 YID 100.0 4                                                                                                    |                                                                                                    |
| Notification Center | 55<br>54                                                                                                    |                                                                                                    | Sco Steve Carell Realtor<br>Opened Birthday - 7 Day Birthday Notification<br>3 days ago                                                |
| ■ Contacts →        | \$3                                                                                                    |                                                                                                    | Steve Carell Realtor                                                                                                    |
|                     | 52                                                                                                    |                                                                                                    | Opened Birthday - 7 Day Birthday Notification<br>5 days ago                                                                            |
| Marketing >         | so                                                                                                    |                                                                                                    |                                                                                                    |
| Calendar >          | Jan Feb Mar Apr May Jun                                                                                        | Jul Aug Sep Oct Nov Dec                                                                                                    |                                                                                                    |
| Reports             |                                                                                                    |                                                                                                    |                                                                                                    |
| CRM Settings >      |                                                                                                    |                                                                                                    |                                                                                                    |
| E Sales Settings →  | Lead to Application  ● Application to Close  ● 0% 0% 0.0% ↓ in the loss 12 months 0.0% ↓ in the loss 12 months | Deals Started   Deals Closed  Deals Closed Deals Closed Deals Closed Deals Cl | Send an email or deploy content to reach individuals, all contacts, or any mix in between!           Deploy Content         Send Email |
| ?                   | Touch Base Opportunities                                                                                       | Purpose Mix                                                                                                    | Calendar @<br>July. 2023                                                                                                    |

Login to your Surefire account, and click on My Profile.

## Click on Integrations

| SWBC.                                                                                        | SWBC Mortgage Corporati     | ✓ no                                                                                                    |                                                                                                    | Kerry Fitzgerald Administrator                       |
|----------------------------------------------------------------------------------------------|-----------------------------|----------------------------------------------------------------------------------------------------|----------------------------------------------------------------------------------------------------|------------------------------------------------------|
| Menu Filter<br>Dashboard<br>My Account ~<br>My Porfile<br>My Settings<br>Notification Center |                             | Kerry Fitzgerald<br>Role: Administrator<br>Seat: Surefire Seat - Admin<br>Construction Construction Construction<br>Coverview Details Teams Edit Profile Signature Bill | C (443) 574-2552     C (443) 650-1278     Add Toll free number     Nerry-fitzgerald@swbc.com     Integrations Edit Picture Licensing | 9311 San Pedro<br>Ste. 100<br>San Antonio, TX: 78216 |
| My Company >                                                                                 | Edit My Profile             | Contacts<br>23                                                                                                    | * ads                                                                                                    | Deals Won<br>1                                       |
| I Deals → I Deals →                                                                          | Edit My Picture / Signature | User Activity<br>User login successful                                                                                                    | Sort: Newest 💌                                                                                                    | C Round Robins<br>Name Weight                        |
| Calendar >                                                                                   | User Security               | 7/19/2023 3:24 pm<br>7/19/2023 11:59 am                                                                                                    |                                                                                                    |                                                      |
| ♀ CRM Settings >                                                                             |                             | User login successful<br>7/19/2023 11:07 am                                                                                                    |                                                                                                    |                                                      |
|                                                                                              |                             | 7/19/2023 8:40 am<br>7/19/2023 8:00 am                                                                                                    | 1                                                                                                    |                                                      |
|                                                                                              |                             | 7/18/2023 8:00 am                                                                                                    |                                                                                                    |                                                      |
|                                                                                              |                             | You began impersonating user: n8NvIB<br>7/17/2023 2:12 pm                                                                                                    |                                                                                                    |                                                      |
| ?                                                                                            |                             | User login successful<br>7/17/2023 2:12 pm                                                                                                    |                                                                                                    |                                                      |
|                                                                                              |                             | 7/17/2023 10:52 am                                                                                                    |                                                                                                    |                                                      |

## Click "Add Integration"

| SWBC.                                                                             | SWBC Mortgage Corporat            | ion 🗸                                                                                                    |                                                                                                    | Kerry Fitzgerald Administrator                       |
|-----------------------------------------------------------------------------------|-----------------------------------|----------------------------------------------------------------------------------------------------|----------------------------------------------------------------------------------------------------|------------------------------------------------------|
| Menu Filter   Dashboard  My Account  My Profile  My Settings Medification Context |                                   | Kerry Fitzgerald<br>Role: Administrator<br>Seat: Surefire Seat - Admin<br>Control Control Cont | (443) 574-2552     (443) 574-2552     (443) 650-1278     Add Toll free number     Add Toll free number     kerryfitzgerald@swbc.com cks integrations Edit Picture Licensing                                                                                                    | 9311 San Pedro<br>Ste. 100<br>San Antonio, TK: 78216 |
| My Company >                                                                      | Edit My Profile                   | My Integrations                                                                                                    |                                                                                                    | Add Integration                                      |
| Contacts >  Contacts >  Contacts >  Marketing >                                   | C.<br>Edit My Picture / Signature | Zapier         My API Key           >558412b55645200/r3d22662cc1e2575c                                                                                                    | Mobility Market Intelligence     Image: Comparison of the second second se | MS Exchange                                          |
| Calendar >                                                                        | Liser Security                    |                                                                                                    | NTELLSENCE kerry/fizgerald@swbc.com                                                                                                    | Username<br>kerny.fitzgerald⊜svbc.com                |
| <ul> <li>P CRM Settings →</li> <li>B Sales Settings →</li> </ul>                  |                                   |                                                                                                    |                                                                                                    |                                                      |
| ?                                                                                 |                                   |                                                                                                    |                                                                                                    |                                                      |

## Choos BombBomb

| SWBC.                                                                                                    | SWBC Mortgage Corporat                                         |                                          | Kerry Fitzgerald                                     |
|----------------------------------------------------------------------------------------------------|----------------------------------------------------------------|------------------------------------------|------------------------------------------------------|
| Menu Filter<br>Dashboard<br>My Account ~<br>My Profile<br>My Settings                                                                                                    |                                                                | Add Integration ×<br>Social Integrations | 9311 San Pedro<br>Sie, 100<br>San Antonio, TK, 78216 |
| My Company My Company My Company Contacts Company Contacts Company Marketing Company Company | Edit My Profile<br>Edit My Picture / Sgnature<br>User Security | Business Intelligence / Analysis         | Add integration           MS Exchange                |
| 2 Sales Settings →                                                                                                    |                                                                | Calendar / Personal Video                |                                                      |

Put your cursor into the field provided and press CTL + V on your keyboard (or right-click your mouse in the field and select "paste").

| Nanjage                                                                                                    | Administrator                         |
|----------------------------------------------------------------------------------------------------|---------------------------------------|
| Metu Filter                                                                                                    | 1 San Pedro                           |
| 🖈 Dashbard                                                                                                    | 100<br>Antonio TX 78216               |
| L My Account                                                                                                    |                                       |
| My Profile                                                                                                    |                                       |
| My Settings Please enter BombBomb API key.                                                                                                    |                                       |
| Verification Center Your BombBomb API Key                                                                                                    |                                       |
| My Company 3 Edit My Profile BomBiomb API integration is for single account use only and will connect directly to the associated BomBiomb API integration is for single account use only and will connect directly to the associated BomBiomb API integration is for single account use only and will connect directly to the associated BomBiomb API integration is for single account use only and will connect directly to the associated BomBiomb API integration is for single account use only and will connect directly to the associated BomBiomb API integration is for single account use only and will connect directly to the associated BomBiomb API integration is for single account use only and will connect directly to the associated BomBiomb API integration is for single account use only and will connect directly to the associated BomBiomb API integration is for single account use only and will connect directly to the associated BomBiomb API integration is for single account use only and will connect directly to the associated BomBiomb API integration is for single account use only and will connect directly to the associated BomBiomb API integration is for single account use only and will connect directly to the associated BomBiomb API integration is for single account use only and will connect directly to the associated BomBiomb API integration is for single account use only and will connect directly to the associated BomBiombiombiombiombiombiombiombiombiombiomb | Add Integration                       |
| 🖻 Contacts 🔰 MS Exe                                                                                                    | Exchange 💼 🗘                          |
| 13 Deats 7 OT TOTOLE MY API Key N N I Mobility Market Veligence Host                                                                                                    | 1                                     |
| Marketing 5 Edd My Picture / Signature 954/1265/42502/si2262ce1e575c Username Miguifer     Marketing 5 Edd My Picture / Signature                                                                                                    | ://outlook.office365.com/owa/swbc.com |
| Calendar > C                                                                                                    | mame                                  |
| Reports User Sounty                                                                                                    | and an and a strategy of the          |
| P CRM Settings >                                                                                                    |                                       |
| 理 Sales Settings →                                                                                                    |                                       |
|                                                                                                    |                                       |
|                                                                                                    |                                       |
|                                                                                                    |                                       |
|                                                                                                    |                                       |
|                                                                                                    |                                       |
|                                                                                                    |                                       |
|                                                                                                    |                                       |
|                                                                                                    |                                       |
|                                                                                                    |                                       |

Once you've integrated Surefire with BombBomb, you can go to any contact record and choose the "Send Video" icon to send a BombBomb video.

| SWBC.                    | ⊡   | SWBC Mortgage Cor              | poration 🗸    |   | Kerry Fitzgerald                                                          |
|--------------------------|-----|--------------------------------|---------------|---|---------------------------------------------------------------------------|
| Menu Filter              |     | CONTACTS                       | Q             |   | Search Add Contact                                                        |
| Dashboard                |     | My Contacts •                  |               |   |                                                                           |
| 👤 My Account 🗸 🗸         |     | 1 - 31 of 31                   |               |   | C Types: All •                                                            |
| My Profile               |     | Kerry Fitzgerald               | a month ago   | : |                                                                           |
| My Settings              |     | Kerry Fitzgibbons              | a month ago   | : | Kevin Malone                                                              |
| Notification Center      | 0 ( | Jordan Fuller                  | 7 months ago  | 1 | Latest Co-borrower: John Buyer                                            |
| ■ My Company >           |     | Lead                           |               |   | OVERVIEW DETAILS HISTORY NOTES ALERTS TASKS DEALS DETIVITIES CALLS GROUPS |
| Contacts ~               | G   | Mike Good                      | N/A           | : | Basic Info OCOCO (0)                                                      |
| View All Contacts        | (   | Lead                           |               |   | Kevin Malone Kerry.fitzgerald@swbc.com                                    |
| My Views                 |     | Hawali Guy                     | N/A           | 1 | Contact Owner: Kerry Fitzgerald Change Subscriptions                      |
| Company Views            | "   | Johnny Homebuye                | 2 vears ago   | 1 | Ste 100                                                                   |
| System Views             | - ( | Lead                           |               |   | San Antonio, TX 78216                                                     |
| Search                   |     | The Lender                     | RI/A          |   | Add Tae                                                                   |
| Bulk Actions             |     | Client                         | 104           |   |                                                                           |
| Dedupe Utility           | М   |                                |               |   |                                                                           |
| Referral Tracker         |     | Kevin Malone<br>Client         | N/A           | 1 | Primary Deals                                                             |
| I Deals →                | Ρ   |                                |               |   | Wortgage   Primary Residence Deal:                                        |
| 🔹 Marketing >            |     | Alex Palmer<br>Referral Source | a year ago    | ÷ | Hortgage  Primary Investment Deal:                                        |
| 🖬 Calendar 🛛 🔸           |     | Stan Paris                     | N/A           | • | 💥 Mortgage   Primary 2nd Home Deal:                                       |
| 💷 Reports                |     | Brad Pitt<br>Realtor           | a year ago    | 1 |                                                                           |
| <b>,○</b> CRM Settings > | R   |                                |               |   | Last Activity                                                             |
| 🔚 Sales Settings 🛛 >     |     | Joe Realtor                    | N/A           | ÷ |                                                                           |
| ?                        |     | Yo Realtor<br>Realtor          | 10 months ago | i | No tracked activity found for contact.                                    |
|                          | S   |                                |               |   | *                                                                         |

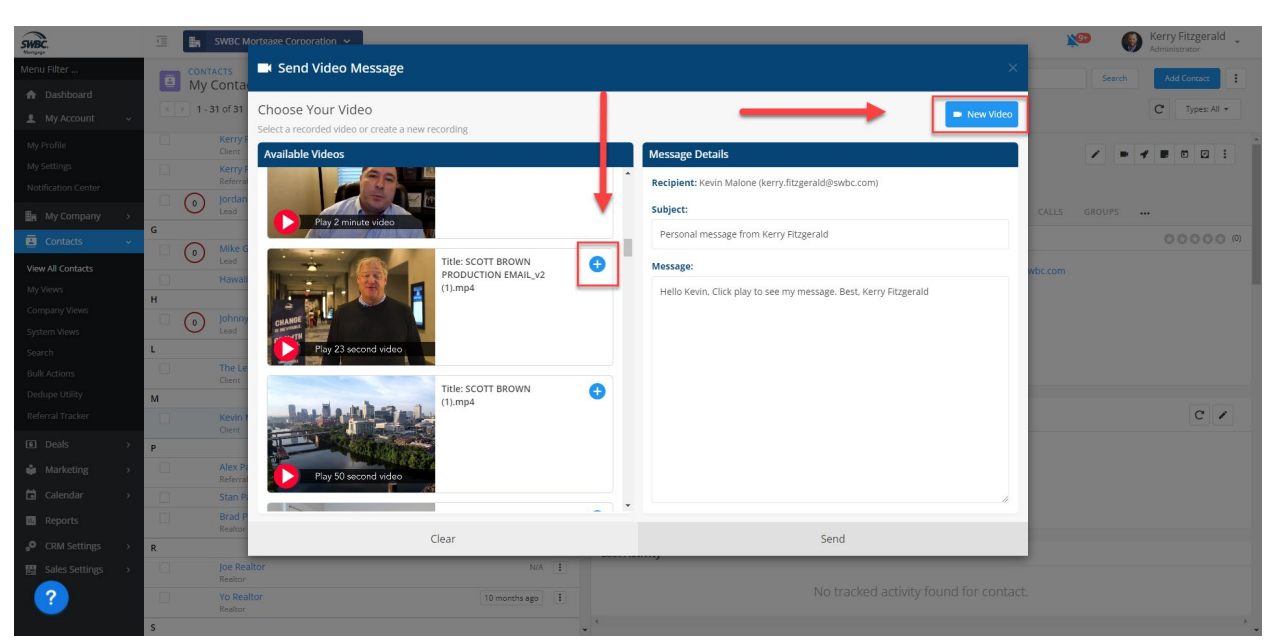

Simply choose an existing video in your library or record a new video using the "New Video" button.